## ÎN ATENȚIA STUDENȚILOR

Pentru a se vizualiza catalogul on-line accesul se face după următorii pași:

- pentru studenții anului I licență și master care nu au cont, este necesar să acceseze mai întâi zona de înregistrare:
  - sectiunea de inregistare (<u>https://portalarte.isc-net.ro/portal/opec.inregistrare.init</u>)
    Pasul 1: Se vor completa datele solicitate (adresa email, CNP, parola) captura ataşată

| INREGIS              | STRARE               |               |
|----------------------|----------------------|---------------|
| CATALC               | G                    |               |
| Adresa de e-ma       | ail:                 |               |
| CNP:                 |                      |               |
| Parola:              |                      |               |
| Confirmare par       | ola:                 |               |
|                      | Inregistrare         |               |
| * Parola trebuie     | sa fie de minim 5 ca | ractere si sa |
| contina litere (mici | si mari) si cifre.   |               |

Parul 2: Se va afișa un mesaj de confirmare - captura atașată.

|        | Inregistrare                                                                                      |            |  |
|--------|---------------------------------------------------------------------------------------------------|------------|--|
| Pentri | Inregistrarea contului dvs. s-a finalizat.<br>I activare trebuie sa va verificati casuta postala: | @gmail.com |  |

Pasul 3: Se va accesa linkul de activare transmis pe mail. Este posibil ca acest link să fie în zona de spam. Dacă link-ul este în zona de spam se va marca mesajul drept "Is not spam" pentru a primi corect viitoarele notificări.

Pasul 4: După accesarea link-ului de activare, studentul va fi redirecționat automat către pagina de conectare în Portal.

• **pentru studenții anului II licență, master și anul III licență** care sunt înregistrați în anul universitar 2017-2018, au conturile active în baza adresei de e-mail (conform înregistrarilor de la admitere) accesând secțiunea de conectare (<u>https://portalarte.isc-net.ro/portal/home</u>

Studenții care au cont și nu mai țin minte parolă, pot accesa opțiunea "Mi-am uitat parola" – captura atașată.

| LO        | SIN CA         | ALOG  |       |
|-----------|----------------|-------|-------|
|           |                |       |       |
| Adresa de | -mail:         |       |       |
| Parola    |                |       |       |
|           | Mi-am uitat pa | arola | 857 A |
|           | [              | Login |       |
|           |                |       |       |
|           |                |       |       |

Se va transmite pe adresa de e-mail folosită la conectare un link de resetare. Se va verifica zona de spam.